## CHRTAS **Training Cancellation**

## CANCEL TRAINING REQUEST

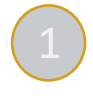

Navigate to CHRTAS < <u>https://www.atrrs.army.mil/CHRTAS</u> > and login with your CAC. From the Dashboard, or within the Menu, select **My Training History**.

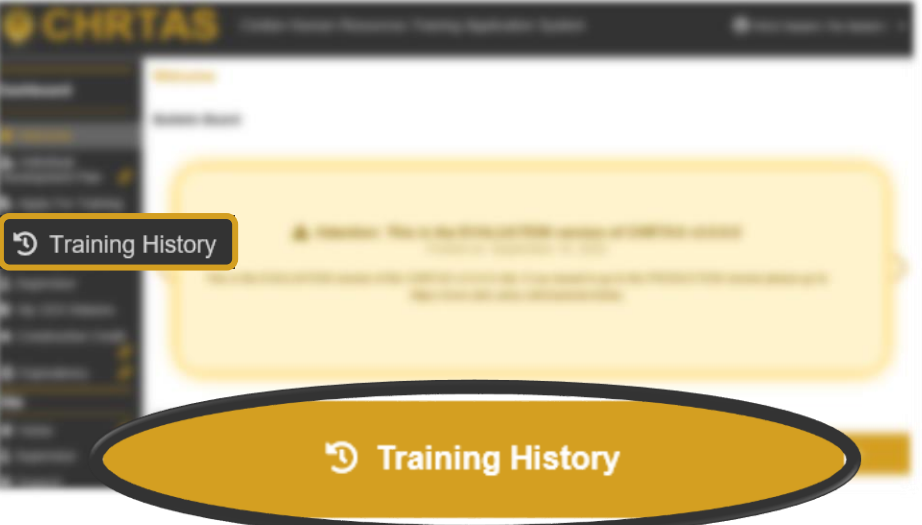

Scroll to the My <u>CHRTAS Training History</u> section and locate the class you wish to cancel. Under the <u>Action</u> column, select **Request Cancel** 

| Disp              | lays information abou                                       | ut CHRTAS only training                                 |                                                       |                                           |                                           |                                                                           |           |                                                   |
|-------------------|-------------------------------------------------------------|---------------------------------------------------------|-------------------------------------------------------|-------------------------------------------|-------------------------------------------|---------------------------------------------------------------------------|-----------|---------------------------------------------------|
| Fiscal Y<br>2021  | <ul> <li>Training Type</li> <li>Nothing selected</li> </ul> | Include Applicat                                        | tions 🕕 Include Cancelled Reserva                     | tions                                     |                                           |                                                                           |           |                                                   |
| Show 10 v entries |                                                             |                                                         |                                                       |                                           |                                           |                                                                           | Search:   | Request Cancel Regin Request to Cancel Reconstion |
| Flags             | FiscalYear                                                  | Course Title     CourseTitle Filter     Select a Course | Course     CourseCode Filter     Select a Course Code | Phase     Phase Filter     Select a Phase | Class     Class Filter     Select a Class | <ul> <li>Date</li> </ul>                                                  | \$        | View Request Cancel                               |
| R                 | 2021                                                        | CES FOUNDATION                                          | 1-250-C59 (DL)                                        |                                           | 402                                       | Report Date: 11/01/2020<br>Start Date: 11/01/2020<br>End Date: 11/30/2020 |           | View                                              |
| R                 | 2021                                                        | CES ADVANCED                                            | 1-250-C62 (DL)                                        | 1                                         | 401                                       | Report Date: 10/01/2020<br>Start Date: 10/01/2020<br>End Date: 09/30/2021 | View Requ | est Cancel                                        |
| R                 | 2021                                                        | CES INTERMEDIATE                                        | 1-250-C61 (DL)                                        | 1                                         | 401                                       | Report Date: 10/01/2020<br>Start Date: 10/01/2020<br>End Date: 09/30/2021 | View Requ | est Cancel                                        |
|                   |                                                             |                                                         |                                                       |                                           |                                           | D D-4 40/04/2020                                                          |           | 1                                                 |

On the next screen, select Submit Cancel Request.

The following confirmation message will populate to confirm success

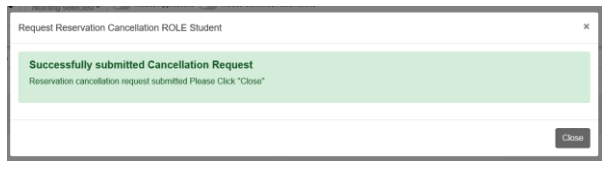

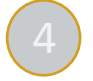

Your request now requires approval by the Registrar/Approval Authority. Once processed, you will receive notification if your request for cancellation has been approved or disapproved. You may view the status of the cancellation by navigating to your CHRTAS Training History and selecting **Review** [within the <u>Action</u> Column] next to the course/class offering.

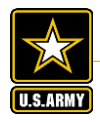

Army Civilian Human Resources Training Application System